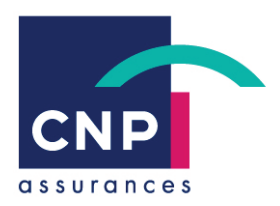

# NOTE D'INFORMATION

# **Application prestations**

Evolutions des données saisies pour un transfert exhaustif et unique de vos éléments vers PRORISQ

Protection Sociale & Services

Département Collectivités Locales, Entreprises et Courtage

Service de Gestion – GPA – Garges-les-Gonesse Aziz LAGDER

Rédacteur : CJE/VGO/CMU-SOF

# Sommaire

| CONTEXTE : POURQUOI INTERFACER PRORISQ ?                                                    | 3  |
|---------------------------------------------------------------------------------------------|----|
| ENRICHISSEMENT FLUX PRORISQ – ADAPTATION DE LA FENETRE<br>AGENT                             | 4  |
| Onglet Situation Agent Etablissement                                                        | 4  |
| Situation de l'agent dans l'établissement                                                   | 4  |
| Métier de l'agent                                                                           | 5  |
| Fonction de l'agent                                                                         | 5  |
| ENRICHISSEMENT FLUX PRORISQ - ADAPTATION EVENEMENT                                          | 6  |
| Fenêtre de l'événement de type AT, ASC, MCS                                                 | 6  |
| Création nouvel événement                                                                   | 6  |
| Evolutions pour la saisie des pathologies et des champs « nature » et « siège des lésions » | 7  |
| Fonctionnement                                                                              | 8  |
| Consultation ancien événement                                                               | 10 |
| REFERENTIELS                                                                                | 11 |

# CONTEXTE : POURQUOI INTERFACER PRORISQ ?

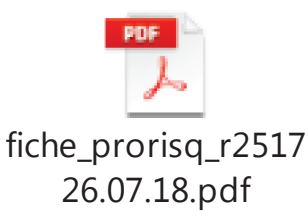

Notre partenaire, SOFAXIS fait évoluer son application de gestion « prestations » pour garantir un transfert exhaustif de vos données vers le logiciel PRORISQ.

Dans ce cadre, de nouvelles fonctionnalités développées en collaboration avec nos clients, permettent à vos services d'alimenter automatiquement le logiciel PRORISQ.

Pour rappel, toutes les collectivités ont l'obligation de renseigner leur déclaration en y intégrant les informations relatives aux accidents du travail et aux maladies professionnelles.

Grâce aux transferts automatiques des données extraites de l'application de gestion « prestations », les collectivités n'ont plus besoin de saisir, dans des outils différents, les informations relatives aux mesures de prévention.

Une saisie unique dans l'application de gestion « prestations » leur assurera une adéquation parfaite avec PRORISQ.

#### **Introduction**

Pour répondre à cette obligation, SOFAXIS a développé les écrans et fonctionnalités suivantes pour vous permettre une saisie simplifiée et ergonomique :

- Adaptation de la fenêtre agent
- Adaptation de la fenêtre évènement

L'ensemble des champs ne reposaient sur aucun référentiel commun, nous utilisons dorénavant le référentiel national du CNFPT (référentiel utilisé par les outils de gestion RH des collectivités territoriales). Ce même référentiel est utilisé par le logiciel PRORISQ.

#### A NOTER :

Les champs mentionnés en rouge dans cette note sont obligatoires.

Pour l'ensemble de vos enregistrements dans les écrans cités dans cette note, une sélection intuitive des libellés va s'afficher dès la saisie des premiers caractères.

# ENRICHISSEMENT FLUX PRORISQ – ADAPTATION DE LA FENETRE AGENT

### **Onglet Situation Agent Etablissement**

| Caractéristiques                                                              | Evts / Arrêts        | Situation agent                       |                                                | Sit. agent Etabl. |
|-------------------------------------------------------------------------------|----------------------|---------------------------------------|------------------------------------------------|-------------------|
| 1 Date début Date Fin Grade<br>01/05/2017 TAS1 - SECRETAIRE DE MAIRE          | Cadre emploi / Corps | Filière<br>A - FILIERE ADMINISTRATIVE | Catégorie                                      | Service Poly      |
| Niveau 3                                                                      | Niveau 2             | Niveau 1                              |                                                |                   |
| Date début Date fin Illétier niveau<br>01/05/2017 02402 - SECRETAIRE DE MAIRE | Méter niver          | w 2<br>▼ 1 - PILOTAGE, I              | Métier niveau 1<br>MANAGEMENT ET GESTION DES F | RESSOURCE         |
| Niveau 3                                                                      | Niveau               | 2                                     | Niveau 1                                       |                   |
| 0 Date debut Date fin Matricule Fond                                          | lon                  |                                       |                                                |                   |
| Ajouter Supprimer Détail Valider                                              | Annuler Fermer       |                                       |                                                |                   |

Dorénavant, s'il y a une évolution dans la carrière de l'agent, les informations sont historisées à des fins d'analyses statistiques

# Situation de l'agent dans l'établissement

#### ⇒ Evolutions apportées sur cette fenêtre :

- Date début
- Date fin
- Grade niveau 3
- Cadre emploi / Corps niveau 2
- Filière niveau 1
- Catégorie complétée automatiquement à l'alimentation du niveau 3
- Service
- Polyvalence (Poly)

# Métier de l'agent

### ⇒ Données ajoutées sur cette fenêtre :

- Date début
- Date fin
- Métier niveau 3
- Métier niveau 2
- Métier niveau 1

# Fonction de l'agent

#### ⇒ Fenêtre conservée à l'identique :

- Date début
- Date fin
- Matricule
- Fonction

| <b>?</b> ,              | Préconisations de saisie des champs<br>SITUATION AGENT ET METIER DE L'AGENT                                                              |
|-------------------------|----------------------------------------------------------------------------------------------------|
| Si vous sai             | sissez le niveau 3                                                                                                    |
| 0                       | Alimentation automatique des niveaux 1 et 2                                                                                              |
| Si vous sai<br>o<br>o   | sissez le niveau 2<br>Alimentation automatique du niveau 1<br>Et<br>La liste du niveau 3 est filtrée en fonction du niveau 2 sélectionné |
| Si vous sai<br>o        | sissez le niveau 1<br>Les niveaux 2 et 3 sont filtrés en fonction du niveau 1 sélectionné                                                |
| Vous avez               | la possibilité de réinitialiser les niveaux en cliquant sur le bouton.                                                                   |
| Nous vous<br>automatiqu | conseillons d'enregistrer le niveau 3 (Grade) car les autres niveaux sont alim ement.                                                    |
| Sinon you               | s pouvez sélectionner le niveau 1 qui affine les listes des niveaux 2 et 3.                                                              |

### **ENRICHISSEMENT FLUX PRORISQ - ADAPTATION EVENEMENT**

#### Ces évolutions ne concernent que les évènements Accident du Travail (AT), Accident en Service Commandé (ASC) et Maladie Contractée en Service (MCS). Aucun impact sur les autres risques.

#### Fenêtre de l'événement de type AT, ASC, MCS

#### Création nouvel événement

| Risgue AT Accident du travail   Etat événement Saisi   Bloqué Clos   Refusé Annulé   Date déclaration Date de réception   Date déclaration Date de réception   Date déclaration Date de réception   Date déclaration Date de réception   Date déclaration Date de réception   Date déclaration Date de réception   Date déclaration Date de réception   Date déclaration Date de réception   Date déclaration Date de réception   Date déclaration Date de réception   Date déclaration Date de réception   Date déclaration Date de réception   Date déclaration Date de réception   Date déclaration Date de réception   Date déclaration Courrier de refus   Date origine   Attivité (non définie) Tiers impliqué   Hora définie   Itésion Nature (non définie) (non définie)   Lésion Nature (non définie) (non définie)   Siège (non définie) (non définie)   Pathologie (non définie)   Fin théorique d'arrêt Fin théorique de soins   Illimitée Latéralité de la blessure Non renseigné                                                                                                    | Evénement            | Informations complémentaires          | Arrêla ( EM )     | Controles             |                    | 000      |
|----------------------------------------------------------------------------------------------------|----------------------|---------------------------------------|-------------------|-----------------------|--------------------|----------|
| Etat événement Saisi Bloqué Clos Refusé Annulé Date déclaration Date de réception par Reprise agent Reprise agent Etat CAL CAL Auditeur Motif(s) de non indemnisation Courrier de refus Date origine AT sans arrêt Tiers impliqué Horaire de travail de à et de à : Type accident Activité (non définie) Elément matériel (non définie) Elément matériel (non définie) Elément (non définie) Elément (non définie) Elément (non définie) Elément (non définie) Elément (non définie) Elément (non définie) Elément (non définie) Elément (non définie) Elément (non définie) Elément (non définie) Elément (n | Risgue AT            | Accident du travail                   | Date evt          | à :                   | Recours détecté 📃  | 1        |
| Date déclaration       Date de réception       par       Reprise agent <ul> <li>Commentaire</li> <li>Auditeur</li> <li>Motif(s) de non indemnisation</li> <li>Courrier de refus</li> </ul> Etat CAL         Date origine       AT sans arrêt       Tiers impliquê         Horaire de travail de : à :       a: et de : à :       Tiers impliquê         Horaire de travail de : à :       et de : à :       Tiers impliquê         Elément matériel (non définie) <ul> <li>(non définie)</li> <li>(non définie)</li> <li>(non définie)</li> <li>(non définie)</li> <li>(non définie)</li> <li>Niveau 2</li> <li>(non définie)</li> <li>(non définie)</li></ul>                                                                                                    | Etat événement       | 🖲 Saisi 🔿 Bloquẻ 🔿 Clos 🕥 Refuse      | é Annulé 📃        | 6                     |                    |          |
| Commentaire Auditeur Motif(s) de non indemnisation Courrier de refus Cate origine AT sans arrêt Tiers impliqué Horaire de travail de : à : Type accident Activité (non définie) Elément matériel (non définie) Elément matériel (non définie) Niveau 2 (non définie) Niveau 1 Aucune Siège (non définie) In théorique d'arrêt Fin théorique d'arrêt Fin théorique d'arrêt Fin théorique de soins Illimitée Latéralité de la blessure Non renseigné                                                                                                    | Date déclaration     | Date de réception                     | par               | Repri                 | se agent 🕅         |          |
| Auditeur Motif(s) de non indemnisation Courrier de refus          Date origine       AT sans arrêt       Tiers impliquê         toraire de travail de : à :       à :       Tiers impliquê         toraire de travail de : à :       a :       Tiers impliquê         Activité (non définie)       (non définie)       (non définie)         Elément matériel (non définie)       (non définie)       (non définie)         Elément matériel (non définie)       Niveau 2       (non définie)         Lésion Nature (non définie)       Niveau 2       (non définie)         Siège (non définie)       (non définie)       Consolidation         Pathologie       (non définie)       Consolidation                                                                                                    | Commentaire          |                                       |                   |                       | Etat CAL           | -        |
| Motif(s) de non indemnisation Courrier de refus          Nate origine       AT sans arrêt       Tiers Impliqué         Ioraire de travail de : à :       à :       Type accident         Activité (non définie)       Impliqué       Impliqué         Activité (non définie)       Impliqué       Impliqué         Elément matériel (non définie)       Impliqué       Impliqué         Elément matériel (non définie)       Impliqué       Impliqué         Elément matériel (non définie)       Impliqué       Impliqué         Elément matériel (non définie)       Impliqué       Impliqué         Eacteur potentiel (non définie)       Impliqué       Impliqué         Eacteur potentiel (non définie)       Impliqué       Impliqué         Eacteur potentiel (non définie)       Impliqué       Impliqué         Eacteur potentiel (non définie)       Impliqué       Impliqué         Eacteur potentiel (non définie)       Impliqué       Impliqué         Eacteur potentiel (non définie)       Impliqué       Impliqué         Eacteur potentiel (non définie)       Impliqué       Impliqué         Eacteur potentiel (non définie)       Impliqué       Impliqué         Bathologie       Impliqué       Impliqué       Impliqué         In théorique d'arrêt       Fin théorique de soins </td <td>Auditeur</td> <td></td> <td></td> <td></td> <td></td> <td></td>                                                                                                    | Auditeur             |                                       |                   |                       |                    |          |
| late origine AT sans arrêt Tiers impliqué foraire de travail de : à : et de : à :<br>Type accident  Activité (non définie) Elément matériel (non définie) Elément matériel (non définie) Idésion Nature (non définie) Lésion Nature (non définie) Siège (non définie) Pathologie in théorique d'arrêt Fin théorique de soins Illimitée Latéralité de la blessure Non renseigné                                                                                                    |                      | Motif(s) de non indemnisation Courrie | r de refus        |                       |                    |          |
| Ioraire de travail de : à : et de : à :<br>Type accident<br>Activité (non définie)<br>Elément matériel (non définie)<br>Elément matériel (non définie)<br>Eacteur potentiel (non définie)<br>Lésion Nature (non définie)<br>Siège (non définie)<br>Pathologie<br>in théorique d'arrêt Fin théorique de soins Illimitée Latéralité de la blessure Non renseigné                                                                                                    | ate origi <u>n</u> e | AT sans arrêt                         |                   | Tiers impliqué 📃      |                    |          |
| Type accident         Activité (non définie)         Elément matériel (non définie)         Eacteur potentiel (non définie)         Eacteur potentiel (non définie)         Lésion Nature (non définie)         Siège (non définie)         Pathologie         In théorique d'arrêt                                                                                                    | foraire de travail ( | de : à : et de : à :                  |                   |                       |                    |          |
| Activité (non définie)<br>Elément matériel (non définie)<br>Eacteur potentiel (non définie)<br>Lésion Nature (non définie)<br>Siège (non définie)<br>Pathologie<br>Fin théorique d'arrêt Fin théorique de soins Illimitée Latéralité de la blessure Non renseigné                                                                                                    | Type accident        |                                       |                   |                       |                    |          |
| Elément matériel (non définie)<br>Eacteur potentiel (non définie)<br>Lésion Nature (non définie)<br>Siège (non définie)<br>Pathologie<br>in théorique d'arrêt Fin théorique de soins Illimitée Latéralité de la blessure Non renseigné                                                                                                    | Activitè             | (non définie)                         | (non définie)     |                       |                    |          |
| Eacteur potentiel (non définie) Niveau 2 (non définie) Niveau 1 Aucune<br>Lésion Nature (non définie) (non définie) Guérison<br>Siège (non définie) (non définie) Guérison<br>Pathologie<br>in théorique d'arrêt Fin théorique de soins Illimitée Latéralité de la blessure Non renseigné                                                                                                    | Elément matérjel     | (non définie)                         | (non définie)     |                       |                    |          |
| Lésion Nature (non définie) Aucune<br>Siège (non définie) (non définie) Guérison<br>Pathologie<br>Fin théorique d'arrêt Fin théorique de soins Illimitée Latéralité de la blessure Non renseigné                                                                                                    | Eacteur potentiel    | (non définie) Niveau 2                | (non définie)     | Niveau 1              |                    |          |
| Siège (non définie) (non définie) Guernson<br>Pathologie<br>In théorique d'arrêt Fin théorique de soins Illimitée Latéralité de la blessure Non renseigné                                                                                                    | Lésion Nature        | (non définie)                         |                   |                       | Aucune             |          |
| Pathologie                                                                                                    | Siège                | (non définie)                         | (non définie)     | -                     | Consolidation      |          |
| fin théorique d'arrêt Fin théorique de soins Illimitée Latéralité de la blessure Non renseigné                                                                                                    | Pathologie           |                                       |                   |                       |                    |          |
|                                                                                                    | Fin théorique d'arr  | êt Fin théorique de soins             | s 🔢 Illim         | tée 📃 Latéralité de l | a blessure Non ren | seigné 🖌 |
| HISTO REGULT SOIDS UDOCS TRATES DOCS TELACES Valider Annuler Ferm                                                                                                    | Régul                | Histo Régul Soins                     | Docs traités Docs | relancés V            | alider Annuler     | Fermer   |

#### ⇒ Dans la fenêtre de l'événement AT, les champs suivants ont été ajoutés :

- Activité (tâche exercée) niveau 2
- Elément matériel niveau 2
- Siège des lésions niveau 2
- Facteur potentiel (nouveaux champs) niveaux 1 et 2
- Parcours (nouveau champ)
  - A renseigner si et seulement si le type accident est :
    - Accident de trajet
    - Accident de trajet aller
    - Accident de trajet retour

| Type accident      | Accident de trajet | - Parcours | (non définie)          | -     |                          |
|--------------------|--------------------|------------|------------------------|-------|--------------------------|
| Activité           | (non définie)      | -          | (nen définie)          |       | 1                        |
| Elément matérjel   | (non définie)      | -          | (non définie)          | -     |                          |
| Eacteur potentiel  | (non définie)      | -          | (non définie)          | -     |                          |
| Lésion Nature      | (non définie)      |            |                        |       | Aucune                   |
| Siège              | (non définie)      | •          | (non définie)          | -     | Consolidation            |
| Pathologie         |                    |            |                        | -     | and the second second    |
| in théorique d'arr | êt Fin théorique   | de soins   | Illimitée 📃 Latéralité | de la | blessure Non renseigné 🖡 |

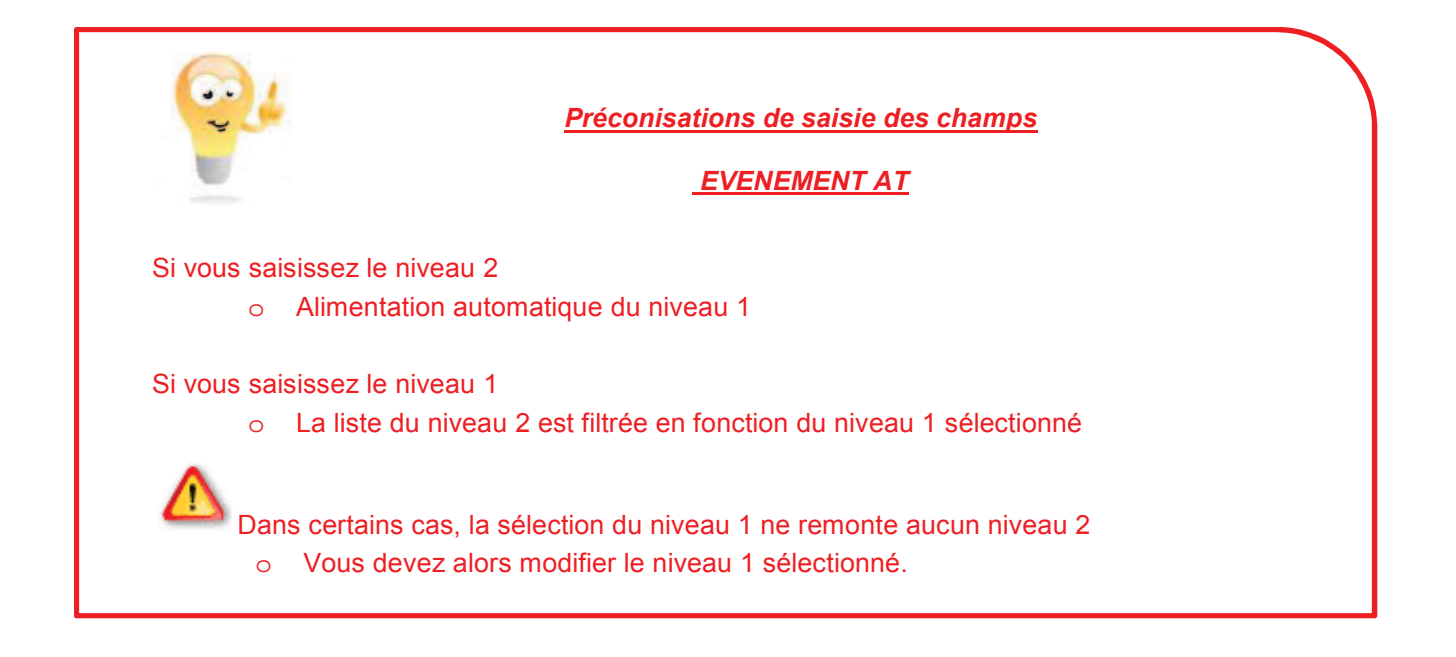

# Evolutions pour la saisie des pathologies et des champs « nature » et « siège des lésions »

Les référentiels des « nature » et « siège des lésions » ainsi que les pathologies ont évolué.

Dorénavant, vous devez sélectionner au préalable votre pathologie mentionnée sur le certificat d'arrêt en votre possession, ce qui engendre l'alimentation automatique des champs « nature » et « siège des lésions » liés à cette pathologie.

### Fonctionnement

A la validation d'un évènement Accident complet, une vérification complémentaire est faite sur l'existence des champs attendus sur la fenêtre agent. (Cf. chapitre « Adaptation de la fenêtre agent » dans la note).

- Si l'ensemble des données attendues sur la fenêtre agent sont renseignées, l'évènement passe à l'état « Saisi », vous pouvez alors enregistrer les périodes d'arrêts et/ou les frais médicaux liés.
- Dans le cas contraire, le message ci-dessous s'affiche :

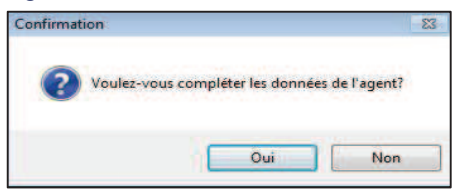

⇒ Une réponse par « Oui » vous ouvre l'onglet « Sit. Agent Etabl. » pour corriger et/ou compléter les champs attendus.

A l'issue, l'évènement passe à l'état « Saisi » si et seulement si l'ensemble des champs obligatoires sont renseignés.

<u>Remarque</u> : La fenêtre évènement est accessible pour consulter les documents archivés via la fonctionnalité « Docs traités ».

⇒ Si les informations en votre possession ne vous permettent pas de compléter les données de l'agent, cliquer sur « Non » et cela bloque automatiquement l'évènement pour le motif « Information agent manquante pour transfert Prorisq ».

| ٢ | Liste des | motifs   | de blocage                       |   |                      |             |
|---|-----------|----------|----------------------------------|---|----------------------|-------------|
|   | 2         | Actif    | Motif de blocage                 |   | Automatique / Manuel | Date saisie |
|   | -         |          | Document manguant                | ¥ | Automatique          | 20/11/2017  |
|   |           | <b>V</b> | Information agent manquante pour | ¥ | Automatique          | 06/07/2018  |

<u>Remarque</u> : S'il manque au moins un des champs ou si l'un d'eux n'est plus valide à la date de la saisie, l'événement reste à l'état « Bloqué ».

Dans ce cas, demander à la collectivité les données Agent complémentaires en ajoutant manuellement un document relancé de type « Autres pièces » avec l'alimentation de la zone « Commentaire ».

| 🝰 Documents    | manquants                                      |            |                                          |                          |                       |
|----------------|------------------------------------------------|------------|------------------------------------------|--------------------------|-----------------------|
| Date réception | Libellé Document manquant                      | Date début | Motif modification date ou désactivation | Délai de<br>présentation | Date<br>d'exigibilité |
|                | Autres pièces                                  | 25/07/2018 | <b>•</b>                                 | 3 mois                   | 25/10/2018            |
| Commentaire :  | Merci de nous indiquer le grade de votre agent |            |                                          |                          | ~                     |
|                |                                                |            |                                          |                          | -                     |
|                |                                                |            |                                          |                          |                       |
|                |                                                |            |                                          |                          |                       |
|                |                                                |            |                                          |                          |                       |
|                |                                                |            |                                          |                          |                       |
|                |                                                |            |                                          |                          |                       |
| •              | III                                            |            |                                          |                          | Þ.                    |
| Ajouter        |                                                |            | Valide                                   | Annuler                  | Eermer                |

Cette demande figurera dans les relances automatiques et dans les actions sous l'application « Déclaration de l'absentéisme ».

#### **IMPORTANT**

Le blocage pour le motif « Information agent manquante pour transfert Prorisq » concerne uniquement l'évènement.

Les indemnités journalières et/ou les frais médicaux peuvent être réglés.

Si un des champs obligatoires de l'évènement Accident est inconnu, vous devez bloquer l'évènement pour le motif "Document manquant", ainsi les libellés notifiés comme obligatoires (affichage en rouge) deviennent facultatifs (affichage en bleu).

<u>Cas particulier pour les agents SPV</u>: Lors de la saisie d'un Accident en Service Commandé (ASC) et Maladie Contractée en Service (MCS), ces informations sont obligatoires et ne peuvent faire l'objet d'un passage en facultatif même après blocage de l'évènement.

### Consultation ancien événement

A l'ouverture d'un ancien événement (événement créé avant la mise en place des nouveaux référentiels), les nouveaux champs demandés dorénavant apparaissent en « Non définie », et ceux alimentés avec les anciennes codifications apparaissent sur fond jaune.

(NB : le post it commentaire (également en jaune) n'est pas concerné par cette évolution)

| Evénement                                              | Informations complémentaires                                                   | Arrêts         | FM                | Contrôles         | Suivi administratif      | DSG        |
|--------------------------------------------------------|--------------------------------------------------------------------------------|----------------|-------------------|-------------------|--------------------------|------------|
| Risgue AT                                              | Accident du travail                                                            | 0              | ate <u>e</u> vt 0 | 1/08/2014 à 15    | :30 Recours              | Sans suite |
| Etat événement                                         | 🗍 Saisi 🔘 Bloqué 💿 Clos 👘 Ref                                                  | usé Annulé     |                   |                   |                          |            |
| Date déclaration                                       | 07/08/2014 Date de réception 07/08/                                            | 2014 par SLE   |                   |                   | Reprise agent 📝 11/08    | V2014      |
| Commentaire<br>Client<br>Auditeur                      | clos le 22.9.14 CF<br>GUER 10.8.14<br>Motif(s) de non indemnisation            | rrier de refus | 1                 |                   | Etat CAL                 |            |
| Date origine 04<br>Horaire de travail<br>Type accident | /08/2014 AT sans arrêt de 08:00 à 11:45 et de 13:45 à 1<br>Accident de service | 7:00           |                   | Tiers impliq      | ué 🔽                     |            |
| Activité                                               | (non définie)                                                                  | 6 - M          | aintenance        | des locaux        |                          |            |
| Elément matérjel                                       | (non définie)                                                                  | S - V          | éhicule ou        | engin             |                          |            |
| Eacteur potentiel                                      | (non définie)                                                                  | (non)          | définie)          |                   | -                        |            |
| Lésion Nature                                          | 1 - Contusion, hématome, douleur(s)                                            |                |                   |                   | Aucune                   |            |
| Siège                                                  | (non définie)                                                                  | 31 - F         | Pieds : orte      | eil 🛛             | Consolidation            |            |
| Pathologie                                             | Contusion ou hématome orteil                                                   |                |                   |                   |                          |            |
| Fin théorique d'arr                                    | êt 16/08/2014 Fin théorique de so                                              | nins 16/08/2   | 014 Illin         | nitée 🔝 Latéralit | é de la blessure Droite  | -          |
| Régu <u>l</u> .                                        | Histo. Régul. Soins                                                            | Docs. traité   | s Docs            | . relancés        | Valider Ann <u>u</u> ler | Eermer     |

Pour valider la fenêtre d'un événement, aucune codification ne doit être sur fond jaune, ni qualifié en « (non définie) ».

Vous devez obligatoirement procéder à la saisie et/ou à la modification des données.

Dans le cas contraire si vous ne procédez pas aux modifications et que vous cliquez sur le bouton

, les codifications renseignées sur un fond jaune ou qualifiées en « (non définie) » engendrent l'affichage d'un message bloquant, comme ci-dessous :

| ttention            |                                       |
|---------------------|---------------------------------------|
| La donnée obligatoi | ire 'Activité niveau 2' est manquante |
|                     | ОК                                    |

#### Ajout d'un nouvel arrêt ou frais médical sur un ancien événement

Si une codification est sur fond jaune ou qualifié en « (non définie) » sur un événement de type AT, ASC ou MCS:

• A la validation d'un arrêt ou d'un FM, une fenêtre de recodification s'affiche :

| councation de                                                                                                   | e l'arrêt avant le : 1                                                                                                    | 9/06/2018      |                                                                                             |         |
|----------------------------------------------------------------------------------------------------|----------------------------------------------------------------------------------------------------|----------------|---------------------------------------------------------------------------------------------|---------|
| Type accident                                                                                                   | Accident de service                                                                                                    |                |                                                                                             |         |
| Activité                                                                                                    |                                                                                                    | (non définie)  | 6 - Maintenance des locaux                                                                  |         |
| Elément matériel                                                                                                |                                                                                                    | (non définie)  | S - Véhicule ou                                                                             | engir   |
| Eacteur potentiel                                                                                               |                                                                                                    | (non définie)  | (non d                                                                                      | éfinie  |
| Lésion Nature                                                                                                   |                                                                                                    |                | 1 - Contusion, hématome, doub                                                               | eur(s)  |
| Siège                                                                                                    |                                                                                                    | (non définie)  | 31 - Pieds                                                                                  | : ortei |
| Latitologie                                                                                                    | Contraction of montation                                                                                                    | HILL SHIT SHIT |                                                                                             |         |
| Codification de                                                                                                 | e l'arrêt après le : 1                                                                                                    | 9/06/2018      |                                                                                             |         |
| Codification de                                                                                                 | e l'arrêt après le : 1<br>Accident de service                                                                                              | 9/06/2018      |                                                                                             |         |
| Codification de<br>Type accident<br>Activité                                                                    | e l'arrêt après le : 1<br>Accident de service<br>(non définie)                                                                             | 9/06/2018      | 6 - Maintenance des locaux                                                                  | •       |
| Codification de<br>Type accident<br>Activité<br>Elément matériel                                                | e l'arrêt après le : 1<br>Accident de service<br>(non définie)<br>(non définie)                                                            | 9/06/2018      | 6 - Maintenance des locaux<br>S - Véhicule ou engin                                         | •       |
| Codification de<br>Type accident<br>Activité<br>Elément matériei<br>Eacteur potentiel                           | e l'arrêt après le : 1<br>Accident de service<br>(non définie)<br>(non définie)<br>(non définie)                                           | 9/06/2018      | 6 - Maintenance des locaux<br>S - Véhicule ou engin<br>(non définie)                        | •       |
| Codification de<br>Type accident<br>Activité<br>Elément matériel<br>Eacteur potentiel<br>Lésion Nature          | e l'arrêt après le : 1<br>Accident de service<br>(non définie)<br>(non définie)<br>(non définie)<br>1 - Contusion, hémato                  | 9/06/2018      | 6 - Maintenance des locaux<br>S - Véhicule ou engin<br>(non définie)                        | *       |
| Codification de<br>Type accident<br>Activité<br>Elément matérjel<br>Eacteur potentiel<br>Lésion Nature<br>Siège | e l'arrêt après le : 1<br>Accident de service<br>(non définie)<br>(non définie)<br>(non définie)<br>1 - Contusion, hémato<br>(non définie) | 9/06/2018      | 6 - Maintenance des locaux<br>S - Véhicule ou engin<br>(non définie)<br>31 - Pieds : orteil | *       |

- ⇒ Certaines codifications peuvent ne pas donner lieu à une pathologie. Dans ce cas, vous devez modifier les « nature » et « siège des lésions ».
- ⇒ Cette fenêtre ne peut être fermée tant que les champs obligatoires ne sont pas tous complétés avec des données valides. Il ne doit plus rester aucun champ sur fond jaune ou qualifié en « (non définie) ».
- S'il manque au moins un des champs ou si l'un d'eux n'est plus valide à la date de la saisie, vous devez vous référer au chapitre "évènement" et suivre les mêmes étapes.

Docs. traités Le bouton

vous permet d'accéder aux documents archivés.

#### REFERENTIELS

Cf. listes

# INTERFACE **Sofaxis/proriso**

La loi du 17 juillet 2001 a institué le Fonds National de Prévention (FNP) et a confié sa gestion à la Caisse des Dépôts. L'une des missions qui lui ont été confiées consiste à réaliser des statistiques sur les accidents et maladies professionnelles. Une circulaire de 2004 demande à la CNRACL de mettre à la disposition des employeurs les outils nécessaires à la collecte de données sur les risques professionnels afin d'alimenter la Banque Nationale de Données (BND) : elle propose donc alors l'outil de recueil Prorisq.

#### **ALIMENTATION DU LOGICIEL PRORISO**

La saisie dans l'outil Prorisq des données AT/ MP (accidents du travail et maladies professionnelles), est une des conditions d'éligibilité au dispositif de soutien financier que le FNP apporte aux collectivités territoriales. D'autres dispositifs, liés aux partenariats entre certains Centres de Gestion et le FNP pour la prévention des risques professionnels et notamment la mise en place du Document Unique, prévoient l'alimentation de Prorisq.

#### Deux cas de figure se présentent alors :

- Conventionnement CDG/FNP réalisé avant le 31/12/2013 : pas d'obligation pour les collectivités (ou le CDG) d'alimenter Prorisq.
- Conventionnement à compter du 01/01/2014 : obligation pour les collectivités ou le CDG d'alimenter Prorisq.

Ce document se présente sous la forme d'un

fichier informatique pouvant être généré à partir

de Prorisg ; il est automatiquement alimenté par

Prorisg pour les données relatives aux AT/MP.

#### **ALIMENTATION ET ÉDITION DU RASSCT**

L'article 49 du décret 85-603 du 10 juin 1985 relatif à l'hygiène et à la sécurité ainsi qu'à la médecine professionnelle et préventive de la Fonction publique territoriale, fixe comme mission aux CDG de réaliser un rapport annuel sur la santé, la sécurité et les conditions de travail dans les collectivités territoriales (RASSCT).

#### Deux versions sont proposées :

| (  | V |  |  |
|----|---|--|--|
| U. |   |  |  |

l'une pour les collectivités individuelles,

| ∃ Informations           | collectivité                |
|--------------------------|-----------------------------|
| Identifiant collectiviti | <b>1 04</b> 4 C001          |
| NºCHRACL                 | 044 C001                    |
| Raison sociale           | COMMUNE TERRITORIALE - DEMO |
| Contexte                 | Territorial                 |
| Adresse                  | HOTEL DE VILLE              |
| Турж                     | Mairie                      |
| Code postal              | 99999                       |
| ville                    | VILLE TERRITORIALE          |
| NPSIRET                  | 21440109300015              |
| CTP rattaché.            | Non                         |
|                          |                             |

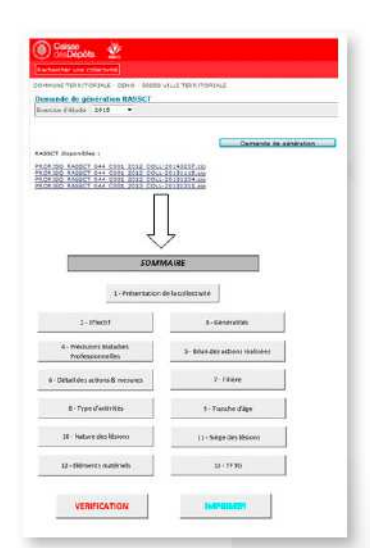

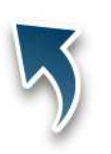

l'autre pour les Centres de Gestion et leurs collectivités rattachées.

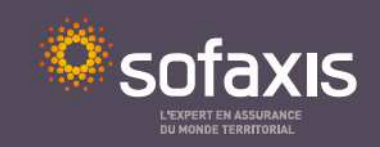

#### UNE MISE EN ŒUVRE RAPIDE, SIMPLIFIÉE ET TRANSPARENTE POUR LES COLLECTIVITÉS

Après avoir contacté la Caisse des Dépôts (www.prorisq.org) pour l'ouverture de votre compte client, Sofaxis vous propose un transfert automatique des données AT/MP collectées dans le cadre du contrat d'assurance vers Prorisq.

LE LOGICIEL PRORISQ EST ALIMENTÉ DIRECTEMENT PAR NOTRE OUTIL DE DÉCLARATION DES ABSENCES EN LIGNE AVEC UNE COMPLÉTUDE À 100 % DES DONNÉES

Nous réalisons pour vous le lien entre notre service en ligne de Déclaration des absences pour raison de santé et le logiciel Prorisq. L'alimentation de Prorisq devenant obligatoire pour de plus en plus de collectivités territoriales, nous vous évitons ainsi un travail de saisie multiple.

L'alimentation de l'outil Prorisq par Sofaxis, vous permet également de remplir **vos obligations en termes d'alimentation de la Banque Nationale de Données (BND)** gérée par la CNRACL.

#### Ce transfert vers Prorisq se caractérise par :

- une possibilité de reprise d'antériorité des déclarations AT/MP au démarrage de l'interface,
- un transfert automatisé hebdomadaire des nouvelles déclarations et modifications apportées sur les déclarations déjà transférées, assurant une mise à jour permanente,
- les données maîtresses restent celles de la base Prorisq : toute information transférée peut être complétée et reste modifiable par la collectivité.
   Le référentiel Prorisq est revu annuellement par le club utilisateurs de notre espace clients,
- la possibilité d'interfacer l'ensemble des collectivités rattachées au contrat groupe pour un Centre de Gestion.

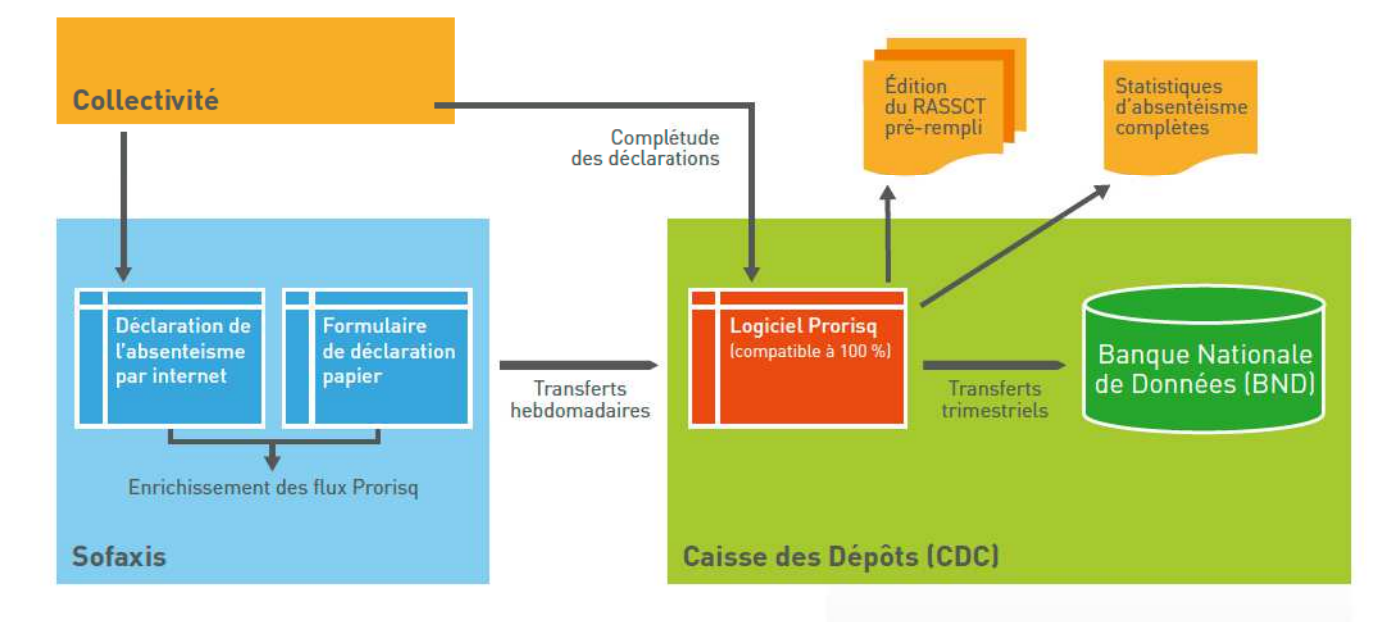

#### **POUR TOUTE DEMANDE D'INFORMATION**

Service Relations Clients Tél. : 02 48 48 15 15 E-mail : relations.clients@sofaxis.com

Retrouvez l'ensemble de nos services : www.sofaxis.com

Adresse postale : CS 80006 - 18020 Bourges Cedex Siège social : Route de Creton - 18110 Vasselay

SNC au capital de 47 355 € - 335 171 096 RCS Bourges N° ORIAS 07 000814 - www.orias.fr

🐝 ISO 9001, ISO 14001, OHSAS 18001 / EFQM Prize Winner 2002 / Label Égalité

Les informations contenues dans ce document sont non-contractuelles et susceptibles d'être modifiées à tout moment sans préavis. L'éditeur de ce document ne saurait voir sa responsabilité tant contractuelle que délictuelle engagée, pour les dommages découlant des actions commises ou omises en raison du contenu de l'information fournie.

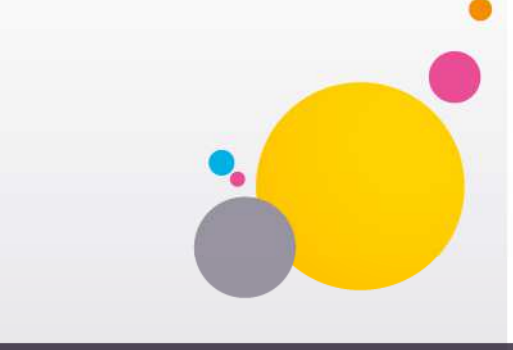

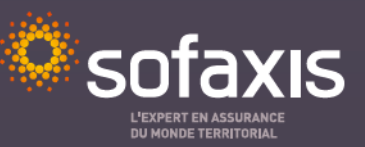